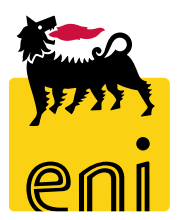

# Servizi di e-Business Eni

**Approvatore Beauty Contest** 

Versione 07/2020

# Gentile Utente,

questo manuale illustra il flusso dell'Beauty Contest in qualità di approvatore.

Suggeriamo di dedicare qualche minuto alla lettura per riuscire a usufruire al meglio del servizio.

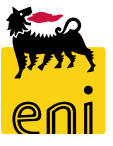

# Sommario

| • | Approvare la pubblicazione del beauty contest   | 5  |
|---|-------------------------------------------------|----|
| • | Rifiutare la pubblicazione del beauty contest   | 8  |
| • | Visualizzare le offerte del beauty contest      | 10 |
| • | Accettare l'offerta vincente del beauty contest | 16 |
| • | Restituire l'offerta al Tecnico                 | 18 |
| • | Rifiutare l'offerta del beauty contest          | 19 |
| • | Uscire dal servizio                             | 20 |
| • | Informazioni utili                              | 21 |
| • | Copyright e trademark                           | 22 |

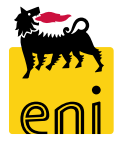

Fuori sistema il richiedente raccoglie le richieste di fabbisogno dell'unità utilizzatrice e crea il beauty contest a sistema.

L'approvatore accede alla piattaforma web di SRM 7.0 di e-Business:

- per effettuare l'approvazione al secondo step della pubblicazione del beauty contest creato dal richiedente,
- a valle delle valutazioni del richiedente e del tecnico, per accettare l'offerta vincente del beauty contest,
- per monitorare i beauty contest creati a sistema.

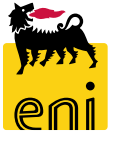

# Approvare la pubblicazione del beauty contest

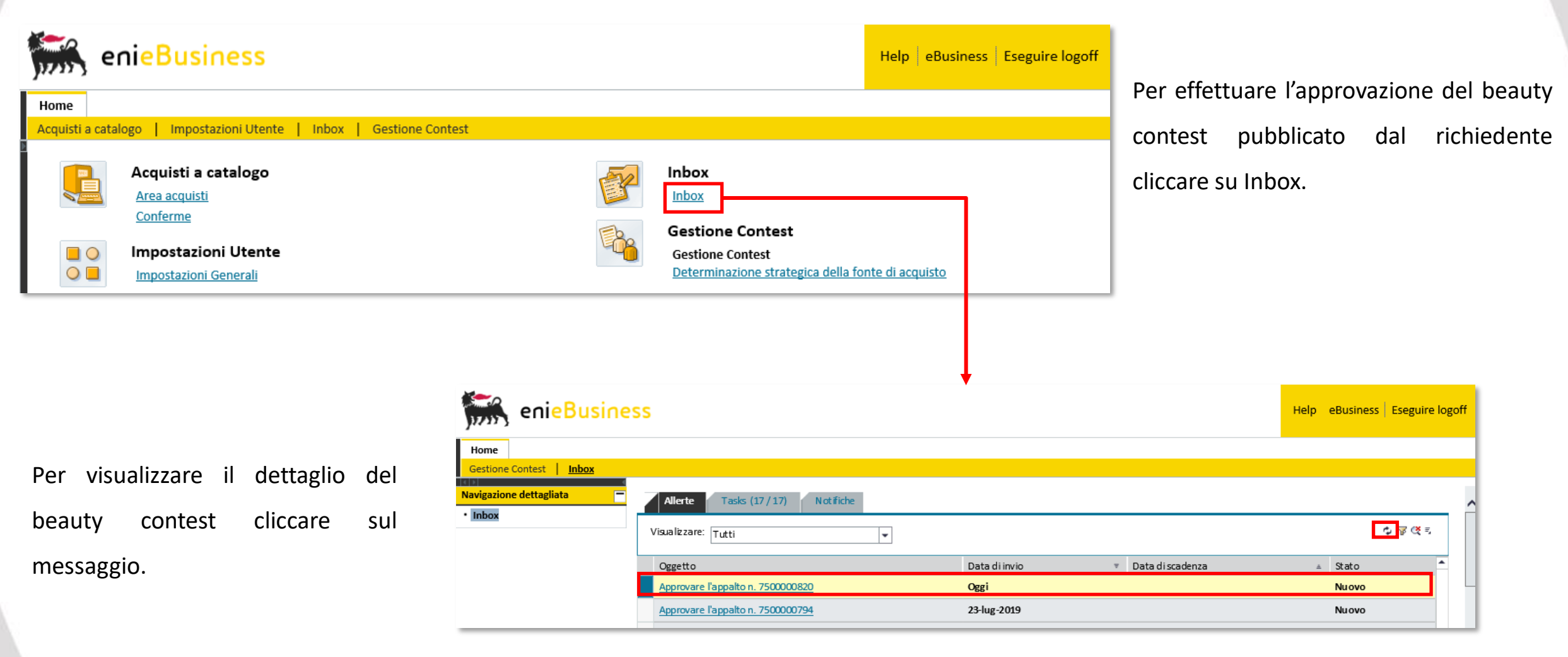

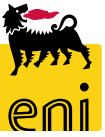

# Approvare la pubblicazione del beauty contest

| Approvare appalto: 750000       | 0820                            |                    |                      |                            |                        |                       |
|---------------------------------|---------------------------------|--------------------|----------------------|----------------------------|------------------------|-----------------------|
| Approvare Rifiutare Chiude      | re                              |                    |                      |                            |                        |                       |
| Numero 750000820 Nome           | Test Tipo Beauty Contest        | Stato In appro     | vazione Data di crea | azione 02.09.2019 15:08:46 | Autore SMECO01 SMECO01 | Numero di offerenti 2 |
| Informazioni appalto            | Offerenti Appuntie alleg        | gati Approvazior   | ne Tracking Stat     | us                         |                        |                       |
| Identificazione                 |                                 |                    |                      | Parametro evento           |                        |                       |
| Nome:                           | Test                            |                    |                      | Divisa:                    | EUR                    |                       |
| Tipo:                           | Beauty Contest                  |                    |                      | *Valore previsto:          | 10,00 EUR              |                       |
| *Categoria prodotto:            | BB01AA25 CAS                    | SING IN ACCIAIO AL |                      |                            |                        |                       |
| Organizzazione                  |                                 |                    |                      |                            |                        |                       |
| Organizzazione acquisti:        | Eni Spa (Y001 accentrata) - HQ3 | 3                  |                      |                            |                        |                       |
| Gruppo acquisti:                | SMECO                           |                    | Visua lizzare membri |                            |                        |                       |
| Scadenze                        |                                 |                    |                      |                            |                        |                       |
| *Termine presentazione offerta: | 03.09.2019 14:10:00             |                    |                      |                            |                        |                       |

È possibile navigare all'interno dei tab Informazioni appalto, Offerenti, Appunti e allegati, Approvazione, Tracking e Status per visualizzare tutte le informazioni sull'appalto.

# Approvare la pubblicazione del beauty contest

| Approvare appalto:                | : 750000  | 0820              |                         |                           |                   |                        |                              |                           |     |
|-----------------------------------|-----------|-------------------|-------------------------|---------------------------|-------------------|------------------------|------------------------------|---------------------------|-----|
| Approvare Rifiutare               | Chiude    | re                |                         |                           |                   |                        |                              |                           |     |
| Numero 750000820                  | Nome      | Test Tipo         | Beauty Contest          | Stato In approvazion      | ne Data di creazi | one 02.09.2019 15:08:4 | 6 Autore SMECO01 SMEC        | 001 Numero di offerenti 2 | :   |
| Informazioni a                    | ppalto    | Offerenti         | Appunti e a llega       | ti Approvazione           | Tracking Status   |                        |                              |                           |     |
| Id entificazione Parametro evento |           |                   |                         |                           |                   |                        |                              |                           |     |
|                                   | Nome:     | Test              |                         |                           |                   | Divisa                 | EUR                          |                           |     |
|                                   | Tipo:     | Beauty Contes     | +                       |                           |                   | *                      | 10.00                        |                           |     |
| -                                 | 1         | Visualizzare a    | appalto: 75000          | 0820                      |                   |                        |                              |                           |     |
| ↑ Categoria p                     | prodotto: | 🗘 Chiuder         | e Controllare           |                           |                   |                        |                              |                           |     |
|                                   |           | 🖉 Pubblicazione ( | della richiesta di offe | rta (n. 7500000820 ) appr | ovata             |                        |                              |                           |     |
|                                   |           | Numero 75000      | 00820 Nome              | Test Tipo Beauty Co       | ntest Stato In a  | provazione Data di o   | reazione 02.09.2019 15:08:46 | Autore SMECO01 SMECO01    | Nun |

Cliccare sui pulsanti Approvare per approvare la pubblicazione o Rifiutare per eliminarla. Se l'utente decide di apporre il suo benestare, viene visualizzato a sistema il messaggio di conferma dell'approvazione.

In caso di rifiuto da parte dell'approvatore, il beauty contest tornerà in carico al Richiedente, che dovrà revisionare il beauty contest e sottoporlo nuovamente all'iter approvativo.

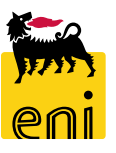

#### **Rifiutare la pubblicazione del beauty contest**

| Approvare appalto: 750000                           | Approvare appalto: 7500000820 |                    |                    |                    |                     |                        |                       |  |  |  |  |  |  |
|-----------------------------------------------------|-------------------------------|--------------------|--------------------|--------------------|---------------------|------------------------|-----------------------|--|--|--|--|--|--|
| Approvare Rifiutare Chiudere                        | :                             |                    |                    |                    |                     |                        |                       |  |  |  |  |  |  |
| 🚺 Inserire la nota obbligatoria: Motivo del rifiuto |                               |                    |                    |                    |                     |                        |                       |  |  |  |  |  |  |
| Numero 750000820 Nome T                             | Test Tipo Bea                 | auty Contest Stat  | to In approvazione | Data di creazion e | 02.09.2019 15:08:46 | Autore SMECO01 SMECO01 | Numero di offerenti 2 |  |  |  |  |  |  |
| Informazioni appalto                                | Offerenti A                   | ppunti e a llegati | Approvazione Tra   | acking Status      |                     |                        |                       |  |  |  |  |  |  |

Se l'utente decide di non apporre il suo benestare, viene visualizzato a sistema il messaggio che bisogna inserire il motivo del rifiuto.

Il motivo del rifiuto deve essere inserito nel Tab «Appunti e Allegati» nella sezione «Appunti» cliccando su Aggiungere, e su Nota rifiuto.

| Approvare appalto: 750000820                                            | Approvare appalto: 750000820                                                                                                |
|-------------------------------------------------------------------------|----------------------------------------------------------------------------------------------------|
| Approvare Rifiutare Chiudere                                            | Approvare Rifiutare Chiudere                                                                                                |
| Inserire la nota obbligatoria: Motivo del rifiuto                       | Inserire la nota obbligatoria: Motivo del rifiuto                                                                           |
| Numero 7500000820 Nome Test Tipo Beauty Contest Stato In approvazione   | Numero 7500000820 Nome Test Tipo Beauty Contest Stato In approvazione                                                       |
| Informazioni appalto Offerenti <b>Appunti e allegati</b> Approvazione 1 | Informazioni appalto Offerenti <b>Appunti e allegati</b> Approvazione Tra                                                   |
| ✓ Appunti   Aggiungere Resettare   Nota Rifiuto Calegoria               | <ul> <li>× Appunti</li> <li>Aggiungere Resettare</li> <li>Attribuito a Categoria</li> <li>Test.doc. Nota Rifiuto</li> </ul> |
| OK                                                                      |                                                                                                    |

Una volta pubblicato il beauty contest il sistema notificherà ai fornitori la possibilità di inserire l'offerta a sistema; questi, se interessati, provvederanno entro i termini di scadenza del beauty contest ad inserire la loro quotazione.

Le sole offerte tecniche avvallate dal punto di vista della compliance saranno oggetto di valutazione tecnica da parte del Tecnico contest. Il Richiedente procederà successivamente ad un avvallo economico (per le sole offerte tecniche valutate positivamente dal Tecnico).

A questo punto il tecnico valuterà tutte le quotazioni economiche compliant e definirà quella vincente.

L'Approvatore interverrà nel flusso del Beauty Contest per effettuare l'accettazione finale della sola offerta vincente.

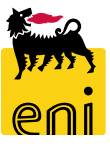

# Visualizzare le offerte del beauty contest

Accedendo sul singolo beauty contest e cliccando su Offerte e assegnazioni è possibile visualizzare se i fornitori hanno manifestato l'intenzione a partecipare e se hanno già presentato l'offerta.

| Visualizzare appalto: 75000 | )00820                        |                  |                   |                     |                        |                       |
|-----------------------------|-------------------------------|------------------|-------------------|---------------------|------------------------|-----------------------|
| 🗘 Chiudere Controllare      | Offerte e assegnazioni        |                  |                   |                     |                        |                       |
| Numero 750000820 Nome       | Test Tipo Beauty Contest      | Stato Pubblicato | Data di creazione | 02.09.2019 15:08:46 | Autore SMECO01 SMECO01 | Numero di offerenti 2 |
| Informazioni appalto        | Offerenti Appunti e allega    | ti Approvazione  | Tracking Statu    | S                   |                        |                       |
| Identificazione             |                               |                  |                   | Parametro evento    | D                      |                       |
| Nome:                       | Test                          |                  |                   | Divisa:             | EUR                    | P                     |
| Tipo:                       | Beauty Contest                |                  |                   | * Valore previsto:  | 10,00                  | EUR                   |
| Categoria prodotto:         | BB01AA25 CASING IN ACCIAIO AL |                  |                   |                     |                        |                       |

| Offe<br>දා | r <b>te e assegnazioni</b><br>Chiudere |                                         |                   |                |                             |            |                  |                              |                  |
|------------|----------------------------------------|-----------------------------------------|-------------------|----------------|-----------------------------|------------|------------------|------------------------------|------------------|
| Temp       | o residuo 0 Giorni 00:00               | :00 Nome dell'                          | appalto Test      | Tipo Beauty Co | ntest Stato                 | Pubblicato | Numero di offere | nti 2 Numero dell'appalto    | 7500000820       |
| J          | Attività offerente                     | Confr. offerte Attività per offerta sp  | ecifica           |                |                             |            |                  |                              |                  |
| ſ          | Dettagli Restituire offe               | rta                                     |                   |                |                             |            |                  |                              |                  |
|            | Numero offerta                         | Stato Offerta                           |                   | Nom            | Nome impresa Nome offerente |            | Nome offerente   | Intenzione di partecipazione | Versione offerta |
|            | 8000001401                             | In attesa di approvazione da APPROVER01 | APPROVER01        | NTT [          | ATA ITALIA S.P.             | А.         |                  | •                            | 2                |
|            | 8000001371                             | IBM I                                   | IBM ITALIA S.P.A. |                |                             | •          |                  |                              |                  |

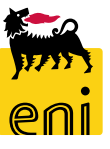

#### Visualizzare le offerte del beauty contest

Cliccare sul folder Note e allegati per visualizzarne il contenuto; sono presenti in tale sezione gli appunti, l'offerta economica e l'offerta tecnica.

```
Gli appunti interni vengono inseriti nella sezione appunti (1).
```

Per prendere visione dell'offerta economica cliccare sulla descrizione nella sezione Allegati (2), mentre per visionare l'offerta tecnica occorre accedere all'area collaborativa utilizzando il link presente in Collab. (3).

| Visualizzare offerta: 8000001401 |                           |                    |                                  |               |                              |             |                     |                 |  |  |  |
|----------------------------------|---------------------------|--------------------|----------------------------------|---------------|------------------------------|-------------|---------------------|-----------------|--|--|--|
| 🖉 Elaborare 🛛 🗘                  | Controllare Chiudere      |                    |                                  |               |                              |             |                     |                 |  |  |  |
| Numero 8000001401                | Nome dell'appaito Test    | Stato Presentato/a | Offerente NTT DATA ITALIA S.P.A. | Valore totale | 0,00 EUR Numero dell'appalto | o 750000820 |                     |                 |  |  |  |
| Informazioni appali              | Note e allegati           | Tracking           |                                  |               |                              |             |                     |                 |  |  |  |
| ✓ Appunti                        |                           |                    |                                  |               |                              |             |                     |                 |  |  |  |
| Aggiungere 🖌 Resett              | are                       |                    |                                  |               |                              |             |                     |                 |  |  |  |
| Attribuito a Cate                | goria                     |                    | Anteprima                        | a del testo   |                              |             |                     |                 |  |  |  |
|                                  |                           |                    |                                  |               |                              |             |                     |                 |  |  |  |
|                                  |                           |                    |                                  |               |                              |             |                     |                 |  |  |  |
| ✓ Allegati                       |                           |                    |                                  |               |                              |             |                     |                 |  |  |  |
| Aggiungere allegato              | Elaborare descrizione Can | cellare            |                                  |               |                              |             |                     |                 |  |  |  |
| Attribuito a                     | Categoria                 | Descrizione        | Nome file                        | Versione      | Visibile solo internamente   | Tp.         | Dimensione KB       | Autore modifica |  |  |  |
| Test.doc.                        | Allegato standard         | Doc                | Doc.docx                         | 1             |                              | docx        | 12                  | FOX1630824      |  |  |  |
|                                  |                           |                    |                                  |               |                              |             |                     |                 |  |  |  |
| ▼ Collab.                        |                           |                    |                                  |               |                              |             |                     |                 |  |  |  |
| Creare                           |                           |                    |                                  |               |                              |             |                     |                 |  |  |  |
|                                  |                           |                    |                                  |               |                              |             | Data di creazione   |                 |  |  |  |
| Offerta 8000001401               | L NTT DATA ITALIA S.P.A.  |                    |                                  |               |                              |             | 25.10.2019 11:34:31 |                 |  |  |  |

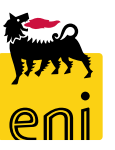

Cliccando sul link s'aprirà l'area collaborativa. I documenti relativi all'offerta sono contenuti nella cartella Bidding documents.

| Videata iniziale                                                                                 |                                                                                      |                                                                                                    |                            |                 | Aggiornar           | e Terminare           |                                   |             |  |
|--------------------------------------------------------------------------------------------------|--------------------------------------------------------------------------------------|----------------------------------------------------------------------------------------------------|----------------------------|-----------------|---------------------|-----------------------|-----------------------------------|-------------|--|
|                                                                                                  | Area di lavoro partner Offerta                                                       | 8000001401 NTT DATA ITALIA S                                                                                                    | 5.P.A.                     |                 |                     | Help                  |                                   |             |  |
| Collaborazione Appalto 7500000820<br>없<br>Offerta 8000001401 NTT DATA ITAL                       | Navigazione: <u>Collaboration</u><br>Percorso attuale: <u>Collaborazione Appalto</u> | > Offerta 8000001401 NTT                                                                                                    |                            |                 |                     |                       |                                   |             |  |
| ▶□ Bidding documents     Videata iniz       ♥□ Bidding documents     ♥ 会       ♥□ Collabor     ₽ | iale<br>azione Appalto 750000820                                                     | Cartella Bidding documents       He         Percorso attuale:       Collaborazione Appalto > Offerta 8000001401 NTT > Bidding documents |                            |                 |                     |                       |                                   |             |  |
| Offerta 8<br>⊽⊡ <u>Bi</u>                                                                        | Cartella<br>Per salvare le modifiche, selezionare <i>Salvar</i> e.                   |                                                                                                    |                            |                 |                     |                       |                                   |             |  |
|                                                                                                  | Nome Bidding docum<br>Sottosor.abbonamento<br>Autorizzazione Leggere                 | nents                                                                                                    |                            |                 |                     |                       |                                   |             |  |
|                                                                                                  |                                                                                      | Selvere Ulteriori funzioni ⊿ Interrompere                                                                                               | nor un anotto Par anio     | re eli erresti  |                     | rishiacti a calasiana | re Caning                         |             |  |
|                                                                                                  |                                                                                      | Contenuto cartella                                                                                                    | nare un oggetto. Per copia | re gli oggetti, | marcare gli oggetti | nchiesti e seleziona  | re copiare.                       | Tutti Ness. |  |
|                                                                                                  |                                                                                      | NomeA                                                                                                    | Versione attuale           | Letto           | Stato Autore        | modifica<br>ess Eni   | Data modifica<br>02.09.2019 16:01 | :24         |  |
|                                                                                                  |                                                                                      |                                                                                                    |                            |                 | eBusin              | ess Eni<br>ess Eni    | 02.09.2019 16:01                  | :24<br>:24  |  |

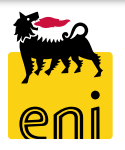

| Contenuto cartella        |                  |  |  |  |  |  |  |  |
|---------------------------|------------------|--|--|--|--|--|--|--|
| <u>Nome</u> ≜             | Versione attuale |  |  |  |  |  |  |  |
| Private Clarification     |                  |  |  |  |  |  |  |  |
| Request for Clarification |                  |  |  |  |  |  |  |  |
| Technical Bid             |                  |  |  |  |  |  |  |  |

Accedere alla sottocartella Private Clarification se si desidera visualizzare le richieste di chiarimento fatte dal fornitore; il buyer inserisce le risposte all'interno di Request for Clarification.

In Technical Bid è invece possibile visualizzare l'offerta tecnica inserita dal fornitore.

| Videata iniziale                                                                                                    |                                                                                                |                                                                                                    |                                 |             |               | ļ                                   | Aggiornare  | Cercare | Terminare   |
|----------------------------------------------------------------------------------------------------|------------------------------------------------------------------------------------------------|----------------------------------------------------------------------------------------------------|---------------------------------|-------------|---------------|-------------------------------------|-------------|---------|-------------|
| Image: Solution of Collaboratione Appalto 7500000820       Image: Solution of Collaboration of Collaboratio of Collaboration of Collaboration of Collaboration of Collabor | Ca<br>Per                                                                                      | Cartella Technical Bid       He         Percorso attuale:       Collaborazione Appalto, > Offerta 8000001401 NTT, > Bidding documents > Technical Bid |                                 |             |               |                                     |             |         | <u>Help</u> |
| Offerta 8000001401 NIT DATATIAL       Cartella         Cartella       Per salvare le modifiche, selezionare Salvare.                                                                                                    |                                                                                                |                                                                                                    |                                 |             |               |                                     |             |         |             |
|                                                                                                    | N<br>S<br>A                                                                                    | ome Te<br>ottoscr.abbonamento<br>utorizzazione Le<br>Salvare Ulteriori funzioni 4                                                                     | echnical Bid ggere Interrompere | r coniere o | li casetti ma | rmara ali annatti richiasti a salez | ienere Coni |         |             |
|                                                                                                    | Co                                                                                             | ntenuto cartella                                                                                                    |                                 |             |               |                                     |             |         | Tutti Ness  |
|                                                                                                    | Nome△       Versione attuale       Letto       Stato       Autore modifica       Data modifica |                                                                                                    |                                 |             |               |                                     |             |         |             |
| Image: Doc. nuovo     Tech.docx (13KB)     Anna Altukova                                                                                                    |                                                                                                |                                                                                                    |                                 |             |               |                                     |             |         |             |

| Videata iniziale |                                                                                                    | Aggiomare Cercare Terminare                                                                                                    | 1                       |                 |                 |                                 |
|------------------|----------------------------------------------------------------------------------------------------|----------------------------------------------------------------------------------------------------|-------------------------|-----------------|-----------------|---------------------------------|
| Videata iniziale | Cartella Technical Bid         Percorso attuale:       Collaborazione Appalto > Offerta 8000001401 NTT > Bidding docume         Cartella         Per salvare le modifiche, selezionare Salvare.         Nome       Videata iniziale         Sottosor.abbonamento       Image: Collaborazione Appalto 750000820         Autorizzazione       Image: Collaborazione Appalto 7500000820         Salvare       Ulteriori funzioni         Per visualizzare gli oggetti del       Image: Contenuto cartella         NomeA       Image: Contenuto cartella         NomeA       Image: Contenuto cartella         Image: Contenuto cartella       Image: Contenuto cartella         Image: Contenuto cartella       Image: Contenuto cartella         Image: Contenuto cartella       Image: Contenuto cartella         Image: Contenuto cartella       Image: Contenuto cartella         Image: Contenuto cartella       Image: Contenuto cartella         Image: Contenuto cartella       Image: Contenuto cartella         Image: Contenuto cartella       Image: Contenuto cartella         Image: Contenuto cartella       Image: Contenuto cartella         Image: Contenuto cartella       Image: Contenuto cartella         Image: Contenuto cartella       Image: Contenuto cartella         Image: Contenuto cartella       Image: Conte | Aggiomare       Cercare       Terminare         Hele         ents > Technical Bid         Cartella Bidding documents         Percorso attuale:       Collaborazione Appalto, > Public A         Cartella         Percorso attuale:       Collaborazione Appalto, > Public A         Cartella         Per salvare le modifiche, selezionare Salvare.         Nome       Bidding documents         Sottoscr.abbonamento | reg > Bidding documents | , marcare gli d | Aggio           | rmare Cercare Terminare<br>Help |
|                  |                                                                                                    | Contenuto cartella Nome N                                                                                                    | Versione attuale        | o <u>Stato</u>  | Autore modifica | Tutti Ness.                     |
|                  |                                                                                                    | Tech. Request for Quotation                                                                                                    |                         |                 | eBusiness Eni   | 02.09.2019 16:01:24             |

Utilizzando il menù a tendina disponibile in alto a sinistra è possibile selezionare le altre offerte, se disponibili, al fine di visualizzarne il dettaglio come evidenziato ed esplorare la Public Area. In essa sono contenuti, in due cartelle (Tech. Public Updates per gli aggiornamenti e Tech. Request for Quotation per la richiesta di quotazione), gli allegati tecnici inseriti dal Richiedente contest.

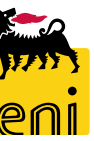

| Videata iniziale                                                                                                    |                                                                                                    |                                 |    |  |                                                                                                    | Aggiomare Cercare Terminare |  |
|----------------------------------------------------------------------------------------------------|----------------------------------------------------------------------------------------------------|---------------------------------|----|--|----------------------------------------------------------------------------------------------------|-----------------------------|--|
| Image: Solution of the second second sec | Cartella Bidding documents Percorso attuale: Collaborazione Appalto > Public Cartella                                             | Area > Bidding document         | ts |  | Help                                                                                                    |                             |  |
| Bidding documents       Tech. Request for Quotation       Tech. Public Updates                                                                                                    | Cartella         Per salvare le modifiche, selezionare Salvare.         Nome       Bidding documents         Sottosor.abbonamento |                                 |    |  | Image: Structure in the second second se |                             |  |
| Dopo aver visualizzato i<br>cliccare sul pulsante Term<br>chiudere pure la finestra                                                                                                    | contenuti dell'area colla<br>inare presente in alto a<br><i>'Thanks for using cFolde</i>                                          | THE BEST-RUN BUSINESSES RUN SAP |    |  |                                                                                                    |                             |  |
| pulsante di chiusura del browser.                                                                                                    |                                                                                                    |                                 |    |  | <br>€ 100% ▼                                                                                                    |                             |  |

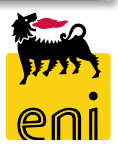

# Accettare l'offerta vincente del beauty contest

| Visualizzare appalto: 75 | 50000820                                            | Offerte e assegnazioni                                                                                                    |                  |                           |
|--------------------------|-----------------------------------------------------|----------------------------------------------------------------------------------------------------|------------------|---------------------------|
|                          |                                                     | 🗘 Chiudere                                                                                                    |                  |                           |
| 🗘 Chiudere Controlla     | are Offerte e assegnazioni                          | Tames asidus - 0 Ciarsi 00:00:00 Nome dell'appalto Test Tino Republicato Stato Pubblicato - Numero di offerenti - 2 Numero dell'appalto 7500 | 000820           |                           |
|                          |                                                     | Tempo residuo o Giorni 00:00:00 Nome deir apparco Tesc Tipo beauty contesc Stato Publicato Numero di onerend 2 Numero deir apparco 7550      | 000820           |                           |
| Numero 750000820 No      | lome Test Tipo Beauty Contest                       | Attività offerente Confr. offerte Attività ner offerta specifica                                                                             |                  |                           |
|                          |                                                     | Richiesta di conferma                                                                                                    |                  |                           |
| Informazioni appa        | <b>alto</b> Offerer <mark>ti Appuntie alle</mark> ; | B Dettagli Restituire offerta                                                                                                    |                  |                           |
|                          |                                                     | Numero offerta Stato Offerta dell'offerta:procedere con l'operazione? Intenzione di partecipazione                                           | Versione offerta | Data dell'ultima modifica |
|                          |                                                     | 8000001401 In attesa di approvazione da APPROVER01 APPROVER01                                                                                | 2                | 29.10.2019                |
|                          |                                                     | 8000001371 Presentato/a                                                                                                    |                  | 25 10 2019                |
|                          |                                                     |                                                                                                    |                  | 1011012013                |
|                          |                                                     | OK Interrompere                                                                                                    |                  |                           |
|                          |                                                     |                                                                                                    |                  |                           |
|                          |                                                     |                                                                                                    |                  |                           |
|                          | Visualizzare offerta: 8000001401                    |                                                                                                    |                  |                           |
|                          | 🖉 Elaborare 🛛 🗘 🛛 Controllare Cl                    | hiudere                                                                                                    |                  |                           |
|                          |                                                     |                                                                                                    |                  |                           |
|                          | Numero 8000001401 Nome dell'appa                    | ito lest Stato Presentato/a Unerente NTI DATATIALIA S.P.A. Valore totale 0,00 EUR Numero dell'apparto 7500000820                             |                  |                           |
|                          | Informazioni appalto Note                           | e allegati Tracking                                                                                                    |                  |                           |
|                          |                                                     |                                                                                                    |                  |                           |
|                          | ✓ Dati di base                                      |                                                                                                    |                  |                           |
|                          | Informazioni di contatto dell'offerente             | Informazioni sull'offerta                                                                                                    |                  |                           |
|                          | Nome del fornitore: NTT DATA ITALIA                 | A S.P.A. Data ult. modifica: 29.10.2019 12:05:12 CET                                                                                         |                  |                           |
|                          | Nome dell'interlocutore: Anna Altukova              | Autore ultima modifica: CONTECH01 CONTECH01                                                                                                  |                  |                           |
|                          | E-Mail: anna.altukova@                              | gmail.com Data di creazione: 25.10.2019 11:34:30 CET                                                                                         |                  |                           |
|                          | Fax:                                                | Autore: Anna Altukova                                                                                                    |                  |                           |
|                          | Telefono: 02465465654                               |                                                                                                    |                  |                           |
|                          |                                                     |                                                                                                    |                  |                           |

Entrare in Offerte e Assegnazioni, cliccare sul numero identificativo dell'offerta al fine di aprirla e premere sul pulsante OK del pop-up per confermare la richiesta d'apertura.

Entrare quindi in modalità di modifica premendo sul pulsante Elaborare.

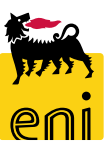

#### Accettare l'offerta vincente del beauty contest

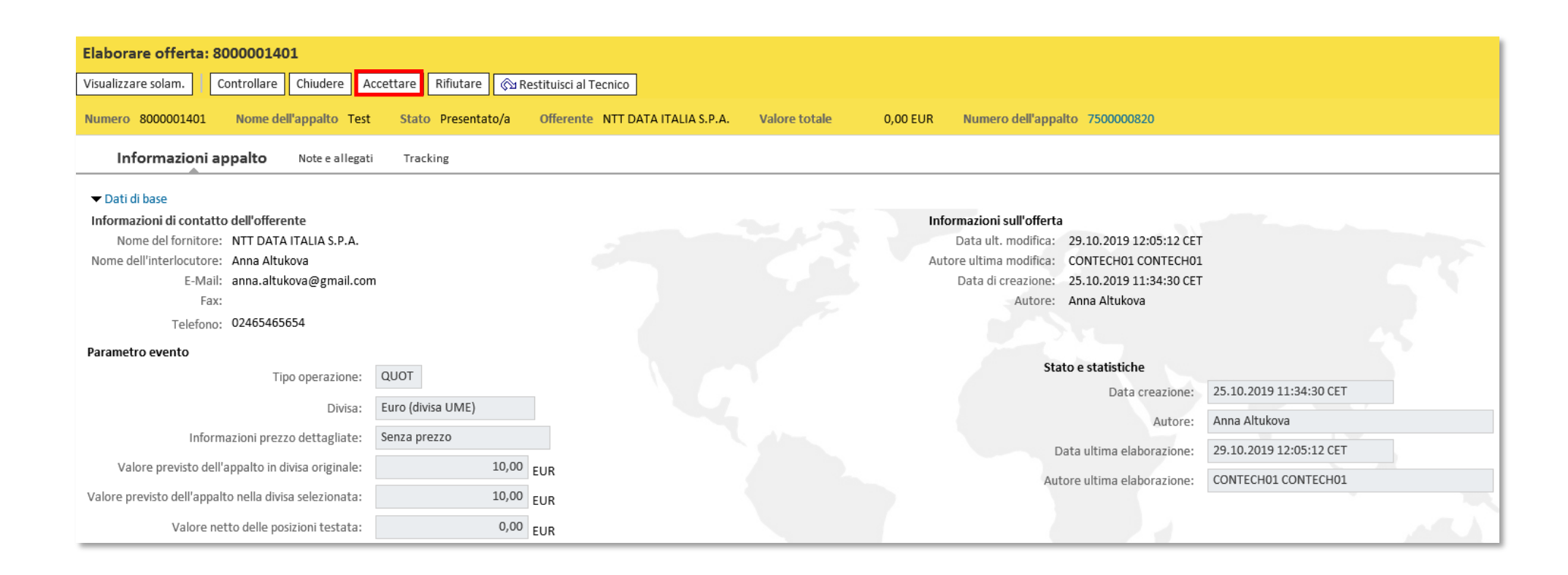

Per accettare l'offerta vincente in maniera definitiva cliccare quindi sul pulsante Accettare. Il sistema notifica con un messaggio l'avvenuta accettazione.

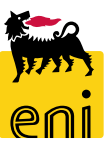

# **Restituire l'offerta al Tecnico**

| Elaborare offerta: 8000001401                    |                      |                       |                                  |               |          |                               |  |
|--------------------------------------------------|----------------------|-----------------------|----------------------------------|---------------|----------|-------------------------------|--|
| Visualizzare solam. Control                      | lare Chiudere Acc    | cettare Rifiutare 🕅 R | estituisci al Tecnico            |               |          |                               |  |
| I Si prega di inserire il motivo del rifiuto     |                      |                       |                                  |               |          |                               |  |
| Numero 8000001401 Non                            | ne dell'appalto Test | Stato Presentato/a    | Offerente NTT DATA ITALIA S.P.A. | Valore totale | 0,00 EUR | Numero dell'appalto 750000820 |  |
| Informazioni appalto                             | Note e allegati      | Tracking              |                                  |               |          |                               |  |
| ✓ Appunti                                        |                      |                       |                                  |               |          |                               |  |
| Aggiungere A Resettare                           |                      |                       |                                  |               |          |                               |  |
| Osservazioni dell'acquirente Anteprima del testo |                      |                       |                                  |               |          |                               |  |
| Nota Rifiuto                                     |                      |                       | · · ·                            |               |          |                               |  |
|                                                  |                      |                       |                                  |               |          |                               |  |

Per risottomettere l'offerta al tecnico che l'aveva avallata economicamente l'approvatore dovrà inserire il motivo di rifiuto in Note ed allegati dell'offerta e dopo cliccare sul tasto «Restituisci al Tecnico». L'offerta verrà restituita al tecnico che potrà elaborarla.

Una volta risottomessa l'offerta, il tecnico potrà integrare la sua valutazione tramite inserimento di commenti oppure allegati nell' apposita area e inoltrarla nuovamente all'approvatore. In alternativa, potrà rifiutare l'offerta che tornerà in carico al richiedente.

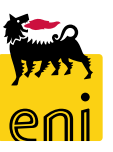

# **Rifiutare l'offerta del beauty contest**

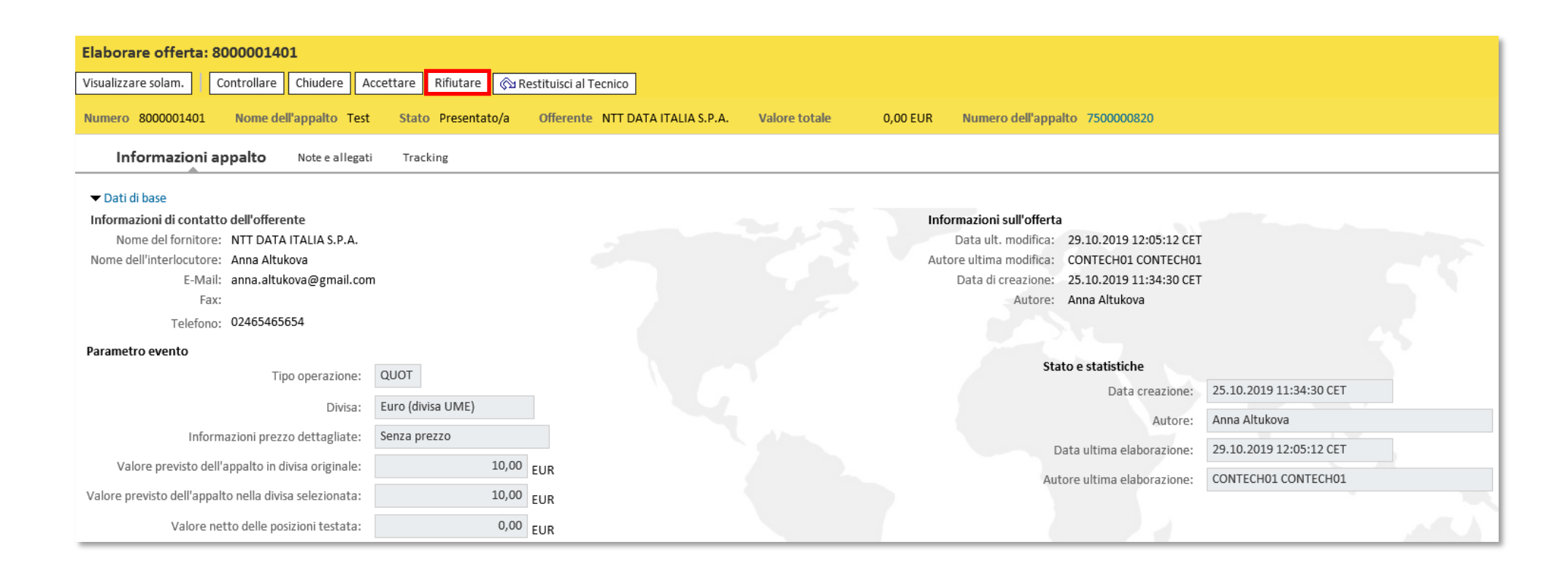

Per rifiutare l'offerta l'approvatore dovrà inserire il motivo di rifiuto in Note ed allegati dell'offerta e dopo cliccare sul tasto Rifiuta. L'offerta verrà restituita al richiedente che potrà elaborare l'appalto ed eventualmente ripubblicarlo per restituire l'offerta per aggiornamento all'offerente.

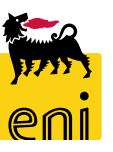

## Uscire dal servizio

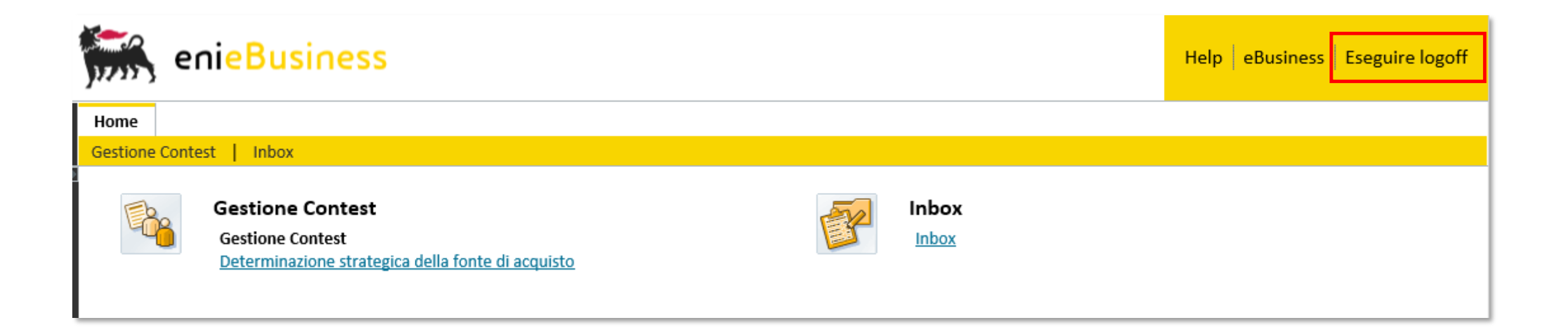

Per uscire dal servizio e-Business, cliccare sul pulsante Eseguire log-off presente in alto della schermata.

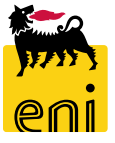

Per richiesta di informazioni o di supporto è possibile rivolgersi al Contact Center dei Servizi e-Business Eni, disponibile sia telefonicamente che via e-mail.

I riferimenti e le fasce orarie di disponibilità del Contact Center sono pubblicati sul portale del Servizio.

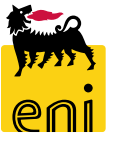

# I contenuti di questo manuale sono intesi per finalità unicamente informativa e per la consultazione privata.

È vietata la riproduzione per finalità commerciali.

Per i Copyright e Trademark si rimanda al Portale del Servizio.

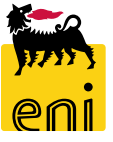